#### پیوست اطلاعیه شماره ۱

# راهنمای ثبت نام غیرحضوری(اینترنتی) پذیرفتهشدگان کارشناسی (باآزمون و پذیرش صرفاً براساس

## سوابق تحصیلی) سال تحصیلی ۱۴۰۴-۱۴۰۳

تاریخ ثبت نام غیرحضوری: از تاریخ ۲۳/۰۷/۲۳ لغایت ۱۴۰۳/۰۷/۲۷

## \* مرمله اول: ثبت نام موزه آموزشی (اداره امور آموزشی دانشگاه)

۱- مراجعه به سامانه آموزشی دانشگاه به آدرس https://golestan.shahroodut.ac.ir

۲- کلیک بر روی گزینه "ورود به سیستم"

۳- در صفحهٔ بعدی برای ورود به سیستم اقدام به وارد نمودن شناسه کاربری و گذرواژه بصورت زیر نموده، سپس بر روی دکمهٔ "ورود" کلیک نمایید:

<mark>شناسه کاربری</mark>: **شناسه یکتا + k۰۳۱** (تذکر: شناسه یکتا، کدملی با **دو یا سه صفر** قبل از آن می باشد)

(بعنوان مثال اگر شماره ملی فردی بصورت ۳۲۲۶۶۵۲۸۹۵ باشد باید مقدار k۰۳۱۰۰۳۲۲۶۶۵۲۸۹۵ یا k۰۳۱۰۰۳۲۲۶۶۵۲۸۹۵ را بعنوان شناسه کاربری وارد نماید.)

گذرواژه: شماره ملی

### تذكر:

در صورت تکرار اشتباه در وارد نمودن کلمه عبور و یا غیر فعال شدن با انتخاب "تنظیمات" گزینه غیر فعال کردن صفحات دیگر را انتخاب فرمایند:

| دانشگاه صنعتی شاهرود                       |
|--------------------------------------------|
| سامانه جامع آموزشی و پژوهشی گلستان         |
|                                            |
|                                            |
| شناسه کاربری:                              |
| گذرواژه:                                   |
| ورود 📢 خروج                                |
| تنظیمات متقاضی شرکت در آزمون متقاضی مهمانی |
| ✓ غیر فعال کردن صفحات دیگر                 |
|                                            |
|                                            |

۴- ورود به قسمت "**پدیرش عیرحضوری دانشجویان جدیدالورود**" از طریق مسیر زیر:

منوی کاربر/ آموزش/ دانشجو/ پذیرش غیر حضوری دانشجویان/ پذیرش غیر حضوری دانشجویان جدیدالورود

- ۵- تکمیل اطلاعات خواسته شده در صفحه پذیرش غیر حضوری دانشجویان جدیدالورود (شکل زیر) و چاپ فرمهای مربوطه. **تذکر**: به ترتیب بر روی کلمه انتخاب در هر سطر کلیک کنید و مراحل ثبتنام را به دقت تکمیل کنید. داوطلبان باید اطلاعات خواسته شده در فرمهای
  - مربوط را با دقت و بصورت كامل تكميل نمايند، در غير اينصورت در روند اجرايي ثبتنام دچار مشكل خواهند شد.
    - 🥥 پذیرش غیر حضوری دانشجویان جدیدالورود

| ؟ ترم ورود   | شماره دانشجو          |
|--------------|-----------------------|
| نام خانوادگی | نام                   |
| گروه آزمایشی | نام پدر               |
| رشته تحصيلى  | سماره داوطلب در کنکور |

|  |      | - |
|--|------|---|
|  |      | = |
|  | <br> | 4 |

|        | راهنمای چاپ                             | آخرين وضعيت دانشجو                    | ى پذيرش | مراحل |
|--------|-----------------------------------------|---------------------------------------|---------|-------|
| راهتما | وضعيت                                   | مرحله                                 | عمليات  | رديف  |
| راهتما | معافیت دائم                             | تعيين وضعيت نظام وظيفه                | انتخاب  | 1     |
| راهتما | تایید دانشجو : عدم تایید                | اطلاعات دانشجو – قسمت اول             | انتخاب  | ۲     |
| راهتما | تایید دانشجو : عدم تایید                | اطلاعات دانشجو – قسمت دوم             | انتخاب  | ٣     |
| راهتما |                                         | اطلاعات ایثارگری                      | انتخاب  | ۴     |
| راهتما |                                         | اطلاعات خانواده دانشجو                | انتخاب  | ۵     |
| راهتما |                                         | معرفين دانشجو                         | انتخاب  | 7     |
| راهتما |                                         | سفرهای خارجی دانشجو                   | انتخاب  | V     |
| راهتما | مبلغ قابل پرداخت: پرداخت شده تاکنون : • | پرداخت الكترونيكى پيش پرداخت شهريه    | انتخاب  | Α     |
| راهتما | مبلغ قابل پرداخت: پرداخت شده تاکنون : ۰ | ثبت اطلاعات فيش مبلغ ويژه خدمات جانبى | انتخاب  | ٩     |
| راهتما |                                         | چاپ فرم(های) اخذ تعهد                 | انتخاب  | ٠.    |
| راهتما |                                         | چاپ فرم مشخصات کامل دانشجو            | انتخاب  | 11    |
| راهتما |                                         | چاپ گواهی پذیرش غیر حضوری دانشجو      | انتخاب  | 17    |
| راهتما |                                         | پرسشنامه بهداشتی، فرهنگی و            | انتخاب  | 17    |
| راهتما | تاريخ مراجعه : ساعت :                   | مراجعه به دانشگاه و تحویل مدارک       |         | 14    |
|        |                                         | 52                                    |         | ÷#4   |

۵-۱- پذیرفتهشدگانی که دارای کارت پایان خدمت یا معافیت نباشند و نیاز به صدور معافیت تحصیلی دارند، وضعیت نظام وظیفه خود را **مشمول** انتخاب نمایند.

۵-۲- اطلاعات خواسته شده با دقت و به طور کامل تکمیل گردد.

۶- برای صدور کارت دانشجویی و شارژ اولیه اتوماسیون تغذیه می بایست مبلغ ۲/۰۰۰٬۰۰۰ ریال به صورت اینترنتی از طریق کارتهای عضو شبکه شتاب در سامانه آموزشی گلستان واریز گردد. مبلغ واریزی به هیچ عنوان قابل استرداد نمی باشد. ۲- ارسال فایل مدارک در این مرحله دانشجو باید مدارک مورد نیاز پذیرش غیرحضوری را ابتدا اسکن نموده و روی کامپیوتر ذخیره

نماید. سپس به بارگذاری آنها نمایند.

۸- بعد از انجام تمامی مراحل مشخص شده در شکل فوق و چاپ فرم مشخصات دانشجو و گواهی پذیرش غیر حضوری را با سایر مدارک مورد نیاز ثبتنام برابر زمانبندی اعلام شده در اطلاعیه شماره یک جهت پذیرش نهایی به اداره خدمات آموزشی دانشگاه صنعتی شاهرود تحویل نمایید.

## 🍫 تذکرات مهم:

- ا- فارغ االتحصيلان نظام آموزشی ۳-۳-۶ در مرحله آپلود مدارک در سيستم گلستان در قسمت ارسال کپی مدرک دوره پيش دانشگاهی و ارسال کپی کارنامه فارغ التحصیلی دوره پیش دانشگاهی مدارک فارغ التحصیلی دوره متوسطه دوم خود را بارگذاری نمایند
- ۲- برای تکمیل اطلاعاتی که بصورت کد می باشد، مانند "محل تولد" ابتدا در کادر متنی مقابل آن علامت ٪ (درصد) سپس نام شهر را تایپ نموده، در ادامه بر روی علامت ؟ (سؤال) که قبل از کادر متنی است کلیک نمایید تا کد مربوطه نمایش داده شود.
  - ۳- در هر صفحه برای ذخیره شدن اطلاعات، بر روی دکمه "اعمال تغییرات" در پایین صفحه کلیک نمایید.
    - ۴- برای برگشتن به صفحه قبلی از دکمه "بازگشت" در پایین صفحه استفاده نمایید.

اداره کل امور آموزشی دانشگاه صنعتی شاهرود

|                                                                                                    | אלי איזאינער<br>אלי איזי איזאיניא<br>על<br>נאב                          | میری سالی ایران<br>دارد ستا مرانی برد<br>اینامه بایان مسیلات دوره دوم<br>شاخه نظوی                      | اطلوالكم من المداني اللحد<br>كليت                                        |                                |
|----------------------------------------------------------------------------------------------------|-------------------------------------------------------------------------|----------------------------------------------------------------------------------------------------|--------------------------------------------------------------------------|--------------------------------|
| متولديال                                                                                                    | مادواز سطان<br>۱۹ دی م <sup>رد</sup> ۱۹۰۰ علوم تحدید                    | وارای شعاده علی<br>۲- که زمرته خدهانه براا تسمیل ۹۵-۱                                                   | tij                                                                      | نظر این که هانده<br>محما برو   |
| مان                                                                                                    | . 011                                                                   | منطقه/شهرستان                                                                                           | ا شهيددستغيب                                                             | ن وی<br>راور دبیرستان ۶۴۰۰۸۹۰۸ |
| ىرىتىتى<br>ئەرىيىتىنى                                                                                           | ست، این کولیند به وی اسلامی ثود .<br>ست ، این کولیند به وی اسلامی ثود . | مدم المتح كذرانده                                                                                       | ا (برون) هفده و جهل و شتر                                                | باستدل ک (برصدد) ۷/۴۶          |
| and the second                                                                                                  | with and the second                                                     | منل بین در ۱۵ ماز مردش<br>نامه ایم مادی شعوام ملز می                                                    | مدیر دبیرستان<br>اردام بازی معمومه حاجی حسنی<br>الاح الارد را داخی ست ست | LESS CONTRACTOR                |
| ر المان المانية المانية المراجع المراجع المراجع المراجع المراجع المراجع المراجع المراجع المراجع المراجع المراجع | وره دوم متوسطه) در ۱۲ بایه متعمیل میهاند.                               | و مشارعه<br>این کوانی که این مراقع ک بارماد می تود.<br>دلول استان مدره مورد تبته این مورد این سوسته و ه | دایتر محمل محمد دستغیب ا<br>- سام الوائش ششل بر جدر دور - مده ادور       |                                |

|                                                                                                    |                                                                                                    | جمهوری اس                                                                                                    | سادمی ایران                                                                                                    |                                                                                                    |                                                                                                    |                                                                                                    |
|----------------------------------------------------------------------------------------------------|----------------------------------------------------------------------------------------------------|----------------------------------------------------------------------------------------------------|----------------------------------------------------------------------------------------------------|----------------------------------------------------------------------------------------------------|----------------------------------------------------------------------------------------------------|----------------------------------------------------------------------------------------------------|
| شماره ۱۴۲۰۳۶۳                                                                                                    |                                                                                                    | وزارت أموزث                                                                                                    | ش و پرورش                                                                                                    |                                                                                                    |                                                                                                    |                                                                                                    |
| تاريخ ١٢٩٩/٠٥/١١                                                                                                    | کواهی                                                                                                    | موقت پايان تحص                                                                                                    | سیلات دوره دوه                                                                                                    | , متوسطه                                                                                                    |                                                                                                    |                                                                                                    |
|                                                                                                    |                                                                                                    |                                                                                                    |                                                                                                    |                                                                                                    |                                                                                                    |                                                                                                    |
| استناد أيين نامه أموزشي دوره                                                                                                    | ره دوم متوسطه نظر به ا                                                                                                    | بنكه                                                                                                    |                                                                                                    |                                                                                                    |                                                                                                    |                                                                                                    |
| انم / آقای                                                                                                    | CHARMEN STR                                                                                                    | فرزند                                                                                                    | 1100                                                                                                    | Manager North                                                                                                    | یا کد ملی                                                                                                    |                                                                                                    |
| رای شماره شناستامه                                                                                                    | صادره از                                                                                                    | شاهرود                                                                                                    |                                                                                                    | متولد سال                                                                                                    | محل تواد                                                                                                    | Service and                                                                                                    |
| شماره دانش أموزى                                                                                                    | دانش أموز                                                                                                    | واحد أموزشى                                                                                                    |                                                                                                    |                                                                                                    | کد آموزنیگاه                                                                                                    |                                                                                                    |
| برستان/ منطقه/ ناحيه شاهرود                                                                                                    |                                                                                                    | استان و                                                                                                    | سمتان                                                                                                    |                                                                                                    | تا پايان ماه .                                                                                                    | فرداد                                                                                                    |
| ل تحميل ٩٩-٩٩                                                                                                    |                                                                                                    | کلیه دروس رشته ۰                                                                                                    | ۱۷۰۰۰ ادبیات و ع                                                                                                    | وم انسانی                                                                                                    | تاخه :                                                                                                    | ظرى                                                                                                    |
| با معدل کل ( عدد) ۱۷/۳۲                                                                                                    |                                                                                                    | با حروف                                                                                                    | هفده و سی و                                                                                                    | دو صدم                                                                                                    |                                                                                                    |                                                                                                    |
| دل کنبی نهایی(عدد) ۱۶/۳۲                                                                                                    |                                                                                                    | با حروف                                                                                                    | شانزده و سی                                                                                                    | و دو صدم                                                                                                    |                                                                                                    |                                                                                                    |
| مع کل واحد ۱۱۱                                                                                                    | را يا موفقيت                                                                                                    | گذرانده و این گوا                                                                                                    | اهی به وی عطا ه                                                                                                    | ی گردد این گواهی برای                                                                                                    | ی نامبرده و صرفا جهت                                                                                                    | ارائد يد                                                                                                    |
| واهى موقت                                                                                                    |                                                                                                    |                                                                                                    |                                                                                                    |                                                                                                    | صادر شده و ا                                                                                                    | رزش دیگری ندار                                                                                                    |
| محت مشخصات و سابقه تحصیا<br>ساون افرایی<br>در نام نفوندی انشا                                                                                                    | هیلی مورد تایید است<br>طاهره اسمیلی                                                                                                    |                                                                                                    | اعتبار این<br>و این گواه                                                                                                    | قواهی از زمان صدور حد<br>ن بعد از صدور اصل گواه                                                                                                    | نداکثر به مدت شش ما<br>اهی نامه از درجه اعتبار                                                                                                    | ه می باشد<br>ِ ساقط خواهد شد                                                                                                    |
| محت مشخصات و سابقه تحمید<br>ماون افرای<br>محت مشخصات ) سابقه تحمید<br>منول نام نقلاهای<br>رو نام نابولایی این طاهره اسمیل                                                                                                    | میلی مورد تایید است<br>طاهره اسمیلی<br>میلی با اطلاعات رایانه ه<br>میلی                                                                                                    | طابقت دارد<br>ما                                                                                                    | اعتبار این<br>و این گواه<br>دیر آموزشگاه<br>به خاوادگی اسفا                                                                                                    | کواهی از زمان صدور عد<br>رید از صدور اصل کواه<br>رید از صدور اصل کواه<br>زهرا صدیقی ت آ                                                                                                    | الاکتر به مدت شش ما<br>اهی نامه از درجه اعتبار<br>وی معراج                                                                                                    | ہ می بائند<br>ِ ساقط خواهد تند                                                                                                    |
| محت مشخصات و سابقه تحصیا<br>مادر نام دارد<br>ام دید خودتی اسا<br>مسیل گردید<br>رو به خلودی است طاهره استیر<br>در بای کاهم از صحت و سقم<br>موبط قاهم مایند در غیر این مر<br>در میدان این مادره در مشعه و بهلیرا<br>میسیات                                                                                                    | مییلی مورد تایید است<br>طاهره اسییلی<br>مییلی با اطلاعات رایانه م<br>مییلی<br>موا اشکاد اعتبالی موظف<br>، صورت وزارت اموزشی و بر<br>لمین جلبه شورای عالی اموزا                                                                                                    | طابقت دارد<br>تام و تام<br>قت دستگاههای در<br>ورش یاسخگوی م<br>رورش عروش <sup>ور</sup><br>ن و یرورش مورغ <sup>ور</sup>                                           | اعتبار این<br>و این گواه<br>به ناوادی است<br>نولتی و موسسات<br>نسبت به تقاضاع<br>سکلات احتمالی<br>۱۳۷۸/۱۲/۲۶                                                                                                    | قواهی از زمان صدور هد<br>به دار حدور آمی گواهی<br>این عد در مان گواهی<br>این عبر دیش که ک<br>ایناد شده تخواهد بود<br>واهی های موقت بایان تم                                                                                                    | اداکتر به مدت شش ما<br>این زاده از درجه اعتبا<br>وی معرافی<br>ریم سادی کننده مدر ک<br>ریم سادی کننده مدر ک<br>محسبات ساده برای داد                                                                                                    | ه می باشد<br>ساقط خواهد شد<br>صادر گردیده است<br>تحصیلی برابر<br>نل کشور به نایند ادا                                                          |
| محت مشخصات و سایقه تحمیل<br>ماین اقرآن<br>مردم خلودی میل<br>محت مشخصات و سایقه تحمیل<br>رود خلودی میلی سایقه تحمیل<br>رود خلودی این میلی اعمار<br>نوبجا اقدام سایند و غیر این می<br>نوبجا<br>نوبجا اقدام سایند و غیر این میلی<br>نوبجا اقدام سایند و خدمی و پهلس<br>نوبجا اقدام سایند و مقد می میلی<br>اقد و بیروش نیز علم                                                                                                    | میلی مورد تایید است<br>عاهره اسمیلی<br>میلی با اطلاعات زیانه م<br>سقر اطلاعات این گرهی مو<br>سوء استفاده احترانی موظف<br>رسوت وزارت اموزش و بر<br>استران عرب کردان اموز استرانی اموز<br>استران محید کردانه این اموز                                                                                                    | طابقت دارد<br>مد<br>قت دستگاههای در<br>ورش یاستخکوی م<br>ورش یاستخکوی مورخ ۶                                                                                     | اعتبار این<br>و این گواه<br>به ناوادگی استا<br>نیکارت احصالی<br>نشگارت احصالی<br>۱۳۷۸/۱۲/۲۶                                                                                                    | قواهی از زمان صدور هد<br>ی بعد از صدور اصل گواه<br>این ا <u>سدینی</u><br>انهاد شده نخواهد بود<br>ایجاد شده نخواهد بود<br>ایجاد شده نخواهد بود                                                                                                    | الا تر به مدت شش ما<br>العی زاره از درجه اعتبا<br>وی معرفی<br>روی ساوی کننده مدر ک<br>جمیبالات سادره برای داد                                                                                                    | ه می باشد<br>ساقط خواهد شد<br>سادر گردیده است<br>تحصیلی برابر<br>نل کشور به ناید ادا                                                           |
| بحث مشخصات و سایقه تحمیر<br>ساین افزانی<br>مدر شویتری ایسا<br>مدر شویتری است<br>سایل افزانی<br>افزانی ایسانی<br>مین افزانی ایسانی<br>موبط قائم نمایت و غیر این می<br>موبسات<br>افزانی از مرادی و غیر<br>افزانی از مرادی و مرادی مو<br>افزانی از مرادی<br>افزانی از مرادی<br>افزانی افزانی<br>افزانی<br>ا<br>افزانی<br>ا<br>افزانی<br>ا<br>ا                                                                                 | هیلی مورد تایید است<br>عاهره اسبیلی<br>میلی با اطلاعات رایانه م<br>میل<br>موات وارد اموزش موطقه<br>اسین جلسه شوران عالی اموز<br>امورت که زانی مالی اموز<br>قاط د مورتی که دانی امو                                                                                                    | ملایقت دارد<br>مر و تر<br>قد دسترامهای در<br>ورش یادسخکوی م<br>مر و برورش مورع <sup>ع</sup><br>قصد مزیست به خارد                                                 | اعتبار این<br>و این گواه<br>و این گواه<br>به ناوادگی است<br>نسبت به تقاضام<br>نسکالات احصالی<br>بی الاکلات احصالی<br>بی الاکلات احصالی<br>ج از کشور و ادامه                                                                                                    | می از زمان معدور هد<br>بعد از سعور اسل کوا<br>می اسی معدار سعور اسل کوا<br>از هم اسی می از اس<br>ایجاد شده تخواهد بود<br>واهی های موقت پایان تم<br>تحصیل در مدارس خارج از                                                                                                    | مالکتر به هدت شش ما<br>این این از درجه اعتیا<br>وی عبار این<br>واهم موقع جهت انها<br>ریج صادی کننده مدر ک<br>مصیلات صادره برای ناه<br>از کشور را دارد بس از ا                                                                                                    | ه می پاشد<br>ساقط خواهد شد<br>سادر گردیده است<br>تحصیلی برابر<br>ان کشور به تایید ادا<br>راز سحت ، آن را                                       |
| محت متحصات و سایله تحصی<br>ساین افزار<br>محت مشخصات و سایله تحصی<br>سود از شرویت<br>سود از شرویت<br>می از شرویت<br>می از شرویت<br>می از شرویت<br>می از شرویت<br>می از شرویت<br>می از شرویت<br>می از می از شرویت<br>می از می از می از<br>می از می از<br>می از می از<br>می از می از<br>می از می از<br>می از می از<br>می از می از<br>می از می از<br>می از می از<br>می از می از<br>می از می از<br>می از می از<br>می از می از<br>می از می از<br>می از می از<br>می از می از<br>می از می از<br>می از می از<br>می از می از<br>می از<br>می از<br>می | میلی مورد تایید است<br>عظم ه اسبیلی<br>میلی با اطلاعات رایانه م<br>میل<br>سور استاده اعتبال موظف<br>اسین جلسه شورای عالی اموز<br>افتاد مورتی که داش آموز<br>(۲۹/۱۹۲۲ مورع ۲۲/۲۹/۱۹                                                                                                    | مقابقت دارد<br>عد<br>تام و تام<br>ققت دستگاههای<br>ورش یاستگوی م<br>ورش یاستگوی<br>آفت. عزیمت به خار<br>آ در بیر قابه شورای .                                    | اعتبار این<br>واین گواه<br>دیر امرزشگاد<br>به نگوادگی است<br>اسیت به تقانمای<br>است به تقانمای<br>است به تقانمای<br>در این این این<br>این این این این این<br>این این این این این این<br>این این این این این این<br>این این این این این این این این<br>این این این این این این این این<br>این این این این این این این این این این | می از زمان معذور حد<br>بعد از سور ( میل قوانی<br>معد از سور ( میل قوانی<br>میلی<br>ایجاد معدی معلی از مر<br>ایجاد شده مخواهد بود<br>واهن های موقت پایان تم<br>تحصیل در مدارس خارج از<br>رش جهت ارائه کواهی مواد                                                                                                    | مالکتر به هدت شش ها<br>هی نامه از درجه اعتیا<br>و این مرابع<br>و این مرابع<br>و معادر بای نام<br>از کشور را نارد پس از ام<br>روت به مزره های نظام و                                                                                                    | اهی پاؤشد<br>ساقط غواهد شد<br>صادر گردیده است<br>تحصیلی برابر<br>ان کشور به نایید ادا<br>راز صحت ، آن را                                       |
| محت متحلمات و سایله تحصی<br>ساین افرانی<br>محت مشخصات و سایله تحصی<br>محت مشخصات ما سایله تحصی<br>سایل افرانیدی منابع افرانی<br>موانی میشود و قراری مر<br>موانی میشود و میشود<br>موانی میشود و میشود<br>موانی میشود و میشود<br>موانی میشود و میشود<br>موانی میشود و میشود<br>موانی میشود و میشود<br>موانی میشود و میشود<br>موانی میشود<br>موانی میشود و میشود<br>موانی میشود<br>موانی موانی<br>موانی موانی<br>موانی موانی موانی<br>موانی موانی<br>موانی موانی<br>موانی موانی موانی موانی<br>موانی موانی مو                                                                                                    | مینی مورد تایید است<br>عقره اسمیلی<br>مینی با اطلاعات رایانه م<br>مینی<br>مورد استفاده استفاده<br>استفاده استفاده استفاده<br>مورد وزارت اموزش و بر<br>است مورد وزارت اموزش امراز<br>این است را مین<br>این این این این این<br>این این این این این<br>این این این این این<br>این این این این این<br>این این این این این<br>این این این این این<br>این این این این<br>این این این این<br>این این این این<br>این این این این<br>این این این این<br>این این این<br>این این این<br>این این این<br>این این<br>این این این<br>این این<br>این این این<br>این این<br>این این<br>این این<br>این این<br>این این<br>این این<br>این<br>این<br>این این<br>این<br>این<br>این<br>این<br>این<br>این<br>این                                                                                                    | مقابقت دارد<br>عدر و تار<br>در و تار<br>ورش یاستگاههای در<br>ورش یاستگاههای<br>آن و بروش مورع <sup>6</sup><br>قصد عزیمت به خار<br>۱ و بیر خانه شورای د           | اعتبار این<br>و این گواه<br>به ناواندگاه<br>نواند و موسسات<br>سبب به نقادی سند<br>سبب به نقادی<br>سبب به نقادی<br>سبب به نقادی<br>مال کنور و ادامه<br>جال کنور و ادامه                                                                                                    | می از زمان صدور حد<br>بعد از سعور میل وی<br>مرید از سعور میل وی<br>از قرار سدیفی - آن<br>ایجاد شده نخواهد بود<br>ایجاد شده نخواهد بود<br>رش جهت اراکه گواهی مود<br>برای میل می این کار از                                                                                                    | الماکتر به مدت شش ما<br>این تارید از درجه اعتبار<br>وی میرانی<br>درجه سادی کننده مدر ک<br>محسیلات سادر برای داد<br>ورقت به حوزه های نقام و                                                                                                    | ا می باشد<br>ساقط غواهد شد<br>ساقر گردیده است<br>تحصیلی برابر<br>ان کشور به تایید ادار<br>دارا سحت ، آن را                                     |
| محت متحلمات و سایله تحسی<br>ساین افرانی<br>محت مشخصات و سایله تحسی<br>محت مشخصات ی سایله تحسی<br>سایل افراد بالانک<br>ما با ما بالانک<br>ما بالانک<br>مواد مواد شده و بیانی<br>اور مواد شاهد و بیانی<br>اور مواد شاهد و بیانی<br>اور مواد شاهد و بیانی<br>اور مواد شاهد و بیانی<br>اور مواد شاهد و بیانی<br>اور مواد شاهد و بیانی<br>مواد مواد شاهد و بیانی<br>مواد مواد شاهد و بیانی<br>مواد مواد شاهد و بیانی<br>مواد مواد شاهد و بیانی<br>مواد مواد می ماد<br>مواد مواد می ماد<br>مواد مواد می ماد<br>مواد مواد می ماد<br>مواد می ماد می ماد<br>مواد می ماد<br>مواد ماد<br>مواد می ماد<br>مواد ماد<br>مواد ماد<br>مواد ماد<br>مواد ماد<br>مواد ماد<br>مواد ماد<br>مواد ماد<br>مواد ماد<br>مواد ماد<br>مواد ماد<br>مواد ماد<br>مواد ماد<br>مواد ماد<br>موا                                                                                                    | معیلی مورد تایید است<br>عظیره اسمیلی<br>مییلی با اطلاعات رایانه م<br>سیلی<br>سور استفاده احتمال موظف<br>سورت وزارت اموزش و طلا<br>است راید استفاده احتمال موز<br>است راید است راید مولی است<br>است راید است راید است را<br>این است راید است راید است را<br>این است راید است راید است را<br>این است راید است را استرای ار<br>این است را است را است را این استرا<br>این است را است را این استرا<br>این است را این این را این این را<br>این این این را این این را این این را<br>این این این را این این را این را این این را<br>این این را این را ای | مالیقت دارد<br>۱۰<br>۲۰ و تام<br>۱۰ و تام و تام<br>در در ایرانی فرست<br>ورش یاستخاری مورث<br>۱۰ و بیر دکته شورای د<br>۱۰ یور دساین اجرایی<br>ایشان اسفاء فور و ا | اعتبار این<br>واین گواه<br>دیر آموزشگاه<br>به ناوزشگاه<br>نسب که قالمی است<br>سیک کارد و موسسات<br>به از کشور و ادامه<br>عالی آموزش و پرو<br>دار به مستول ایت اما<br>اگر مذیر منصرار                                                                                                    | ای می از زمان معنور حد<br>بعد از سعور ایل کوانی از<br>ایل می مدیر ایل کوانی<br>ایلی می موقت بایان تم<br>اولی مای موقت بایان تم<br>رش جهت ارائه کوانی مواد<br>دارش جهت ارائه کوانی مواد<br>دارش جهت ارائه کوانی مواد<br>دارش جهت ارائه کوانی مواد                                                                                                    | مالار به مدت تشن ما<br>مالار به مدت تشن ما<br>به عام المراجع المتيا<br>به عام المراجع ميت اليه<br>وي عام المراجع من المراجع براي نام<br>وي عام المراجع من المراجع من المراجع<br>وقت به مورد عاي نظام و<br>وقت به مورد عاي نظام و                                               | ه می باشد<br>ساقط خواهد شد<br>ساهر گردیده است<br>تحصیلی برابر<br>راز سحت ، آن را<br>خلیفه ، تایید اداره<br>سراحی محول شده<br>نیره (-) دی شود   |
| محت متحقت و سایله تحسی<br>این افزار<br>محت متحقیت و سایله تحسی<br>سید از ترایتک<br>افزار این اینک<br>افزار اینک<br>افزار اینک                                                                                                    | مینی مورد تایید است<br>عالم و اسمیل<br>معینی با اطلاعات زیاده م<br>مینی با اطلاعات این گرفش مو<br>میرون وزارت امیزش و م<br>است را میرون که داشتی امیز<br>این ۲۰ (۲۰ (۲۰ میرو)<br>پنید<br>مرکز امیروا هدم امین این امراز<br>محل امیرو امیروا هدم امین این                                                                                                    | مایقت دارد<br>۲۰ مر و تم<br>۵۰ و تم و تم<br>ورش یاسخکوی مر<br>۵۰ و پرورش مورث<br>۱۰ میرخانه شورای .<br>۱۰ فاقد ساین ارمرایی                                      | اعتبار این<br>و این گواه<br>و این گواه<br>این گواه<br>این گواه و موسسات<br>نشکلات احسانی<br>سنیکلات احسانی<br>این گنور و اذام<br>این گنور و اذام<br>این مدیر متصرا<br>این مدیر متصرا<br>این این این                                                                                                    | لواهی از زمان صفور هذه<br>بین این میتور این کواه<br>رفرا مستقله<br>این میتور این میتور<br>این میتور این میتور<br>رفرا میتور این میتور<br>رفرا میتور<br>این میتور این میتور<br>این میتور<br>این می میتور<br>این میتور این میتور<br>این میتور این میتور این میتور ای | الداکر به مدت تشن ما<br>الدی این او درجه اعتبا<br>این این از می این او درجه اعتبا<br>این این این این این از<br>از کشور را ناد بس از از<br>او کشور را ناد بس از از<br>او را برای نام<br>او را برای را ناد بس از از<br>او را برای را ناد دس از مراوطه خنا<br>هد در مس برواحه خنا | ه می باشد<br>ساقط خواهد شد<br>سالار گردیده است<br>تحصیلی برابر<br>راز سحت ، آن را<br>نیله ، تایید انار<br>نیله ، تایید انار<br>نیزه (-) من شون |

| مرتبط<br>مرتبط<br>مرتبا<br>مرتبا<br>مرام<br>مرا<br>م<br>مرا<br>م<br>مرا<br>م<br>مرا<br>م<br>م<br>م<br>م<br>مرا<br>م<br>م<br>م<br>م                                                                                                    | العبرالم من المدان الم<br>العبرالم من المدان الم<br>المبريك علم<br>المبريك علم<br>المبريك<br>المبريك علم<br>المبريك<br>المبريك علم<br>المبريك<br>المبريك علم<br>المبريك<br>المبريك<br>المم<br>المبري<br>المم<br>المبري<br>المبري<br>المبري<br>المبريك<br>المبري<br>المب |
|----------------------------------------------------------------------------------------------------|----------------------------------------------------------------------------------------------------|
| مرتوط<br>مرتوط<br>مرتوا<br>مرتوا<br>مرتوا<br>مرتوا<br>مرتوا<br>مرتوا<br>مرتوا<br>مرتوا<br>مرتوا<br>مرتوا<br>مرتوا<br>مرتوا<br>مرتوا<br>مرتوا<br>مرام<br>م<br>م<br>م<br>مرام<br>م<br>م<br>م<br>م<br>م<br>م<br>م<br>م<br>م<br>م<br>م                                                                                                    | مربع کر من مسلمان می اسلمان می اسلمان می می می می می می می می می می می می می                                                                                                    |
| م مول<br>مالی مرابع<br>المان المان مرابع<br>المان مرابع<br>المان المان مرابع<br>المان مرابع<br>المان مراب<br>المان مراب<br>المان مراب المان مرابع<br>المان مرابع<br>المان مرابع<br>المان مرابع<br>المان مرابع<br>المان مرابع<br>المان مرابع<br>المان مرابع المان مرابع<br>المان مرابع المان مرابع المان مرابع المان مرابع<br>المان مرابع المان مرابع المان مرابع المان مان مرابع المان مرابع المان مرابع المان مرابع المان مرابع المان مرابع المان مرابع المان مرابع المان مرابع المان مرابع | المربوك من المستخلف المربوك المربوك من المربوك من<br>مربوك من المربوك من المربوك من المربوك من المربوك من المربوك من المربوك من المربوك من المربوك من المربوك من المربوك من المربوك من المربوك من المربوك من المربوك من المربوك من من المربوك من مربوك من مربوك من مربوك من من مربوك من مربوك م                                                                                                    |
| مردار سان<br>مردار سان<br>مردار سان<br>مردار سان<br>مردار مردار<br>مردار مردار<br>مردار مردار<br>مردار مردار<br>مردار مردار<br>مردار مردار<br>مردار<br>مرام<br>مردار<br>مرام<br>مرام                                                                                                    | قرب کرد بار مناطق<br>ازد وست بار از از من عده و جل و تن مع الله مان مرا<br>ازد وست ۱۹۸۹ میدان مرا<br>ازد وست ۱۹۹۹ از از از از عده و جل و تن مع الله<br>اسل از مرا از از از عده و جل و تن مع الله<br>اسل از از از از عده مرا الله<br>اسل از از از از از از از از از از از از از                                                                                                    |
| مرد من من مرد معان مرد مان<br>مرد من مرد مرد معان مرد مرد<br>مرد من مرد مرد مرد مرد<br>مرد مرد مرد مرد مرد<br>وره دوم متوسطه                                                                                                    | ظرین کردند باشده فرز برای خدم من<br>ارد و مرت ۲۰۹۸ ۲۹۵ خوده می شرک کردن خوده با س<br>ارد و مرت ۲۰۹۸ ۲۹۵ خوده منه<br>اسل ل بید ۲۹۲۷ (رز دن معده و جعل و نش معم با بزرگ<br>منه کار بید است می منه<br>منه مانه ۲۹۲۷ (مرز می معموم می منه<br>منه مانه ۲۹۲۷ (مرز می معموم می معموم می منه<br>مانه می می مانه توام مل<br>منه مانه ۲۹۲۸ می می می می می می می می می مانه می می می<br>مانه می می می می می می می می می می می می می                                                                                                    |
| ۲۰۰۱ من شنط طونتون<br>المت الالمنبرة المالية.<br>معالم المناسبة المالية المالية المالية المالية المالية المالية المالية المالية المالية المالية المالية المالية<br>وره دوم متوسطه                                                                                                    | ل زو<br>ار و موسط ۲۰۹۸ و بار مراکزی از کورن خواه مال مراکز<br>ار و موسط ۲۰۹۸ ( رورن خواه و مواو مراکزی<br>میرو موسط ( رورن خواه و مواو مراکزی<br>مراکز مراکزی ارورا<br>مراکزی مراکزی مراکزی<br>مراکزی مراکزی مراکزی<br>مراکزی مراکزی مراکزی<br>مراکزی مراکزی مراکزی<br>مراکزی مراکزی مراکزی<br>مراکزی مراکزی مراکزی<br>مراکزی مراکزی مراکزی<br>مراکزی مراکزی مراکزی<br>مراکزی مراکزی مراکزی<br>مراکزی مراکزی مراکزی<br>مراکزی مراکزی مراکزی<br>مراکزی مراکزی<br>مراکزی<br>مراکزی<br>مرا       |
| الدت الدانية المالية.<br>الدت الدانية المالية.<br>مريد المالية المالية المالية المالية المالية المالية.<br>مريد المالية المالية المالية المالية المالية المالية الم                                                                                                    | راد موست ۲۰۹۸،۲۹۵ نوبدستیم<br>اسال (موست ۲۰۹۸، دربردی عدد و جعل و مدر معم البال البرای<br>مدین ماریک<br>ایران مارک<br>مدین کو معید<br>ایران مارک<br>مدین کو معید<br>مدین کو معید<br>مدین کو مید<br>مدین کو مید<br>مدین کو معید<br>مدین کو مدین کو مید<br>مدین کو مدین کو مدین کو مدین کو مدین کو مدین کو مدین کو مدین کو مدین<br>مدین کو مدین کو مدین کو مدین کو مدین کو مدین کو مدید<br>مدین کو مدین کو مدین کو مدین کو مدین کو مدین کو مدین کو مدین کو مدین کو مدین کو مدین کو مدین کو مدین کو مدین کو مدین کو مدین کو مدین کو مدین کو مدین کو مدین کو مدین کو مدین کو مدین کو مدین کو مدین کو مدین کو مدین کو مدین کو مدین کو مدین کو مدین کو مدین کو مدین کو مدین کو مدین کو مدین کو مدین کو                                                                                                     |
| دره دوم متوسطه                                                                                                    | اسل ارمد، ۱۳۲۴ (ررز) هنده و جد و نشد من بر تریک<br>مدود دوستان<br>مدین که معلی مند<br>مدین که معلی مند<br>مدین که معلی معلی<br>مدین که معلی معلی معلی<br>مدین که معلی معلی معلی معلی<br>مدین که معلی معلی معلی معلی معلی<br>مدین که معلی معلی معلی معلی معلی معلی<br>مدین که معلی معلی معلی معلی معلی معلی<br>مدین که معلی معلی معلی معلی معلی معلی معلی معلی                                                                                                    |
| وره دوم متوسطه                                                                                                    | مد موسل<br>مد ما مرا مسل<br>مد ما مرا مسل<br>مد ما مرا<br>مد ما مرا<br>مد ما مرا<br>مد ما مرا<br>مد ما<br>مد ما<br>مد ما<br>مد ما<br>مد ما<br>مد ما<br>مد<br>مد<br>مد<br>مد<br>مد<br>مد<br>مد<br>مد<br>مد<br>مد                                                                                                    |
| وره دوم متوسطه                                                                                                    | مارمین مسومات من<br>المین مسومات من<br>المین مسومات من<br>المین مسومات من<br>المین مسومات من<br>المین مسومات من<br>المین مسومات من<br>المین مسومات من<br>المین مسومات من<br>المین مسومات من<br>المین مسومات مسومات<br>المین مسومات مسومات<br>المین مسومات مسومات<br>المین مسومات مسومات<br>المین مسومات مسومات<br>المین مسومات مسومات<br>المین مسومات مسومات<br>المین مسومات مسومات<br>المین مسومات مسومات<br>المین مسومات مسومات<br>المین مسومات مسومات<br>المین مسومات مسومات<br>المین مسومات مسومات<br>المین مسومات مسومات<br>المین مسومات<br>المین مسومات مسومات<br>المین مسومات<br>المین                                                                                                    |
| وره دوم متوسطه                                                                                                    | سال میکند میکند میکند میکند میکند میکند میکند.<br>منابع میکند میکند میکند میکند میکند میکند میکند میکند میکند میکند میکند میکند میکند میکند میکند میکند میکند.<br>نمونه گواهینامه پایان تحصیلات د                                                                                                    |
| وره دوم متوسطه                                                                                                    | نمونه گواهینامه پایان تحصیلات د                                                                                                    |
| وره دوم متوسطه                                                                                                    | نمونه گواهینامه پایان تحصیلات د                                                                                                    |
|                                                                                                    |                                                                                                    |
|                                                                                                    | ان کار می ک<br>نی کار بار                                                                                                    |
|                                                                                                    | ال مالور بين الله الله الله الله الله الله الله الل                                                                                                    |
| 1072                                                                                                    | ليني ۲ (۲۰۰۷ ۲۰۰۷ ۲۰۰۷ ۲۰۰۷ ۲۰۰۷ ۲۰۰۷ ۲۰۰۷ ۲                                                                                                    |
| 15                                                                                                    | الرون بر ۲ ۲ ۲ ۲ ۲ ۲ ۲ ۲ ۲ ۲ ۲ ۲ ۲ ۲ ۲ ۲ ۲ ۲                                                                                                    |
| 14/Y2<br>15<br>17/2<br>10                                                                                                    | مَسْمَات مَنْتَيْ أَنْتَابِ اللَّذَي وَ قَرْلَيَا ٢ مَا 1 مَا 1 مَا 1 مَا 1 مَا 1 مَا 1 مَا 1 مَا 1 مَا 1 مَا 1<br>الاستان ما يون (الاينان و علوا السالي ٢ ٦ ٦ ١٩٧٥ الله ١٩٧٥ الله ١٩٧٥ الله ١٩٧٥ الله ١٩٧٥ الله 1 ما 1 ما 1 ما 1<br>يالمو و أمار ٣ ٢ ٢ ١٩٧٩ الله ١٩٧٧ الله ١٩٧٧ الله ١٩٧٧                                                                                                    |
| 16/6<br>16/6<br>14/Ya<br>Y-                                                                                                    | الله المراكب المراكب المراكب المراكب المراكب المراكب المراكب المراكب المراكب المراكب المراكب المراكب المراكب ا<br>المراكب المراكب المراكب المراكب المراكب المراكب المراكب المراكب المراكب المراكب المراكب المراكب المراكب المراكب<br>المراكب المراكب المراكب المراكب المراكب المراكب المراكب المراكب المراكب المراكب المراكب المراكب المراكب المراكب                                                                                                    |
|                                                                                                    | الالله کالیتي و کرد.<br>کلک و سواد رساه اي<br>تفکيل و سواد رساه اي<br>تفکيل ۲۰ ۲۰ ۱۷/۵ ۱۷/۸۲ ۶                                                                                                    |
|                                                                                                    |                                                                                                    |
|                                                                                                    |                                                                                                    |
| - A Part of the second                                                                                                    |                                                                                                    |
| مدن                                                                                                    | ۲۰۰۰ ۲۰۰۰ ۲۰۰۰ ۲۰۰۰ ۲۰۰۰ ۲۰۰۰ ۲۰۰۰ ۲۰۰                                                                                                    |
| کئیں<br>نوابی<br>۱۹۷۷ - ۲۰۰۰ - ۲۰۰۰ - ۲۰۰۰ - ۲۰۰۰                                                                                                    | لمن المنفق فيول على عبر المنظور المنظور<br>المنظور المنظور المنظور المنظور المنظور المنظور المنظور المنظور المنظور المنظور المنظور المنظور المنظور المنظور<br>المنظور المنظور المنظور المنظور المنظور المنظور المنظور المنظور المنظور المنظور المنظور المنظور المنظور المنظور                                                                                                    |
| ۲-۸۰ دوره فسن سال<br>ت<br>مدیر آموزشگاه/مدیر مجتمع (جرا وفتانی)                                                                                                    | محل گواهی میشود دانش آموز با مشاهمات فوان تا سال تحصیلی۹<br>تعاد صد وی وطد آمیزی تفسطی از<br>الساقی<br>تمبر می آموز ثبت تعدید عاهره اسمیلی                                                                                                    |
| appendia for the second second                                                                                                    | Village/<br>17.1540/05 20/551 1994                                                                                                    |
| A                                                                                                    |                                                                                                    |
| ه متوسطه دوم                                                                                                    | نمونه كارنامه فارغ التحصيلي دور                                                                                                    |
|                                                                                                    |                                                                                                    |